# Books by HansaWorld

versiooni 6.2 põhjal

# Töölaud

Juuni 2011

# SISUKORD

| <u>1.Töölaud</u> <u>3</u>                                      |
|----------------------------------------------------------------|
| Põhiaken3                                                      |
| <u>1. rida: Isiklik3</u>                                       |
| <u>Kalender3</u>                                               |
| Kalendril on neli varianti:3                                   |
| <u>Postkast4</u>                                               |
| Tööülesanded4                                                  |
| Konverentsid5                                                  |
| <u>5</u>                                                       |
| Konverentsidele postitatud maile saavad lugeda kõik kasutajad. |
| 2. rida: Ettevõte5                                             |
| 3. rida: Funktsioonid5                                         |
| <u>1.Drill-down6</u><br>4. rida: Registrid6                    |
| Operatsioonid                                                  |
| Logi sisse teise kasutajana                                    |
| Business Phone                                                 |
| www.hansamanuals.com                                           |
| Isiklik arhiiv7                                                |
| www.hansaworld.com8                                            |
| 3. Menüüd8                                                     |
| Fail8                                                          |
| <u>Edit8</u>                                                   |
| <u>Kaart9</u>                                                  |
| Aken9                                                          |
| <u>Info9</u>                                                   |
| 4. Aknad9                                                      |
| Sirvimisaken9                                                  |
| Kaardiaken10                                                   |
| Aseta (Ctrl-Enter)                                             |
| Drag&Drop11                                                    |
| Aruandeaken11                                                  |

| Valikuaken                            | 1 <u>1</u> |
|---------------------------------------|------------|
| Määramisaken                          | 12         |
| Dialoogiaken                          | 12         |
| 5. Manused                            | 12         |
| Failide lisamine kaartidele           | 12         |
| Lisatud failide lugemine              | 12         |
| Märgete lisamine kaartidele           | 13         |
| Manuse nime muutmine                  | 13         |
| Kaartide lisamine teistele kaartidele | 13         |
| Manuste kustutamine                   | 13         |

# 1. TÖÖLAUD

Kui lood või avad HansaWorldi andmebaasi, näed ekraanil HansaWorldi töölauda põhiaknaga ekraani keskel. Ikoone kasutatakse programmi erinevate osade vahel liikumiseks.

Enamus operatsioone HansaWorldis on teostatavad kolmel viisil:

- a. valides menüüst
- b. klikkides ikoonil põhiaknas
- c. kasutades klahvikombinatsiooni

Vali endale sobiv meetod. Alguses võib olla lihtsaim kasutada menüüsid ja ikoone, kuid olles programmiga juba tuttav, on kiireimaks lahenduseks klahvikombinatsioonid.

#### Põhiaken

HansaWorldi töölaual näed põhiakent, mis koosneb Isiklikust arhiivist ja neljast ikoonireast:

| 😰 Demo Ettevõ           | ite: Admin - | Põhiaken     |                            |                                        |                      |
|-------------------------|--------------|--------------|----------------------------|----------------------------------------|----------------------|
| •                       |              | 0            | 6                          | <b>S</b> I                             | Books                |
| Operatsioonid           |              | Sisene       | Communicate                | University                             | by HansaWorld        |
| Isiklik                 |              |              |                            | Want to Jun we also                    | and the state        |
| 27                      |              |              | 222                        | your projects? Bu<br>Costing. Click he | iy Books Job<br>re>> |
| Kalender                | Postkast     | Tööülesanded | Konverentsid               |                                        | 1. A.                |
| Ettevőte                |              |              |                            |                                        | <u>^</u>             |
|                         |              |              |                            |                                        |                      |
| Ettevőte                | Moodul       | Ressursid    |                            |                                        |                      |
| Funktsioonid:           | Tehnika      |              |                            |                                        |                      |
|                         |              |              | ×                          |                                        |                      |
| Aruanded                | Dokumendid   | Seadistused  | Funktsioonid               |                                        |                      |
| Registrid: Teh          | nika         |              |                            |                                        |                      |
|                         |              |              |                            |                                        |                      |
| Programmi-<br>seadistus | Tutvustused  | Allkirjad    | 5aatmiseloleva<br>e-mailid | d                                      | M                    |
|                         |              |              |                            |                                        |                      |
|                         |              |              |                            |                                        |                      |
|                         |              |              |                            |                                        |                      |

# 1. rida: Isiklik

Siin asub kalender, postkast, tööülesannete nimekiri ja konverentsid suhtluseks teiste programmikasutajatega.

2.

#### Kalender

Kalendris registreeritakse töötajate tööaeg ning analüüsitakse nende ajakasutust. Töötajad saavad vaadata üksteise kalendreid, mille graafiline esitus annab hea ülevaate veel reserveerimata ajast ning võimaldab lihtsalt lisada uusi tööülesandeid. Kalendris registreeritud tegevuste kohta võib tellida erinevaid aruandeid (nt Isiklik kalender, Töötaja aja statistika), mis on head aja planeerimise ja analüüsi abivahendid.

#### Kalendril on neli varianti:

1. kuue kuu kalender (Ülevaaade)

- 2. kuu kalender
- 3. nädala kalender
- 4. päeva kalender (Päevaplaan)

| 🚺 Den                      | 10: I                      | Kale     | end                                    | er -                        | ül        | eva                | ade      |            |      |                                  |                           |                     |                     |                     |                     |                          |                          |                               |                          |                          |                          |                     | -                   |                     | × |
|----------------------------|----------------------------|----------|----------------------------------------|-----------------------------|-----------|--------------------|----------|------------|------|----------------------------------|---------------------------|---------------------|---------------------|---------------------|---------------------|--------------------------|--------------------------|-------------------------------|--------------------------|--------------------------|--------------------------|---------------------|---------------------|---------------------|---|
| < >                        |                            | 0        | +-                                     |                             |           |                    |          |            |      |                                  |                           |                     |                     |                     |                     |                          | Ar                       | uann                          | е                        |                          |                          | Uu                  | s teg               | evus                |   |
| Aprill<br>-<br>-<br>-<br>- | 201<br>4<br>11<br>18<br>25 | 26       | Kuu<br>Näo<br>Päe<br>Gre<br>Hijr<br>27 | Jal<br>v<br>gori<br>i<br>28 | use<br>29 | Shil<br>Shil<br>30 | it+Ctrl  | I+M<br>I+W | -    | 2011<br>2<br>9<br>16<br>23<br>30 | 3<br>10<br>17<br>24<br>31 | 4<br>11<br>18<br>25 | 5<br>12<br>19<br>26 | 6<br>13<br>20<br>27 | 7<br>14<br>21<br>28 | 1<br>8<br>15<br>22<br>29 | Juur<br>-<br>-<br>-<br>- | ii 201<br>6<br>13<br>20<br>27 | 1<br>7<br>14<br>21<br>28 | 1<br>8<br>15<br>22<br>29 | 2<br>9<br>16<br>23<br>30 | 3<br>10<br>17<br>24 | 4<br>11<br>18<br>25 | 5<br>12<br>19<br>26 |   |
| Juuli                      | 2011                       |          |                                        |                             |           |                    |          | A          | Jugu | ust 20                           | )11                       |                     |                     |                     |                     |                          | Sept                     | embe                          | er 20                    | 11.                      |                          |                     |                     |                     |   |
| -                          |                            |          |                                        |                             | 1         | 2                  | 3        |            | -    | 1                                | 2                         | З                   | 4                   | 5                   | 6                   | 7                        | -                        |                               |                          |                          | 1                        | 2                   | З                   | 4                   |   |
| -                          | 4                          | 5        | 6                                      | 7                           | 8         | 9                  | 10       |            | -    | 8                                | 9                         | 10                  | 11                  | 12                  | 13                  | 14                       | -                        | 5                             | 6                        | 7                        | 8                        | 9                   | 10                  | 11                  |   |
| -                          | 11                         | 12       | 13                                     | 14                          | 15        | 16                 | 17       |            | -    | 15                               | 16                        | 17                  | 18                  | 19                  | 20                  | 21                       | -                        | 12                            | 13                       | 14                       | 15                       | 16                  | 17                  | 18                  |   |
| -                          | 18<br>25                   | 19<br>26 | 20<br>27                               | 21<br>28                    | 22<br>29  | 23<br>30           | 24<br>31 |            | -    | 22<br>29                         | 23<br>30                  | 24<br>31            | 25                  | 26                  | 27                  | 28                       | -                        | 19<br>26                      | 20<br>27                 | 21<br>28                 | 22<br>29                 | 23<br>30            | 24                  | 25                  |   |
|                            |                            |          |                                        |                             |           |                    |          | Isiku      | ıd [ | A                                |                           |                     |                     |                     |                     |                          |                          | ]                             |                          |                          |                          |                     |                     |                     |   |

Täpsemalt loe Kliendihalduse mooduli juhendist.

#### Postkast

| 🔝 De | emo: Admin: Sirvi               |                   |            |          | × |
|------|---------------------------------|-------------------|------------|----------|---|
| <    | <b>}</b> -                      | Uus               |            | Otsi     | - |
| Seis | Teema                           | Aadress           | Kuupäev    | ▼ Aeg    |   |
| 2    | Kohtumine 06.06.2011 kell 12.00 | To: inge@kalda.ee | 31.05.2011 | 10:35:25 | ^ |
|      |                                 |                   |            |          |   |
|      |                                 |                   |            |          |   |
|      |                                 |                   |            |          |   |
|      |                                 |                   |            |          |   |
|      |                                 |                   |            |          |   |
|      |                                 |                   |            |          |   |
|      |                                 |                   |            |          |   |
|      |                                 |                   |            |          |   |
|      |                                 |                   |            |          | × |

Postkastist saad saata maile teistele HansaWorldi kasutajatele ja lugeda sulle saadetud kirju.

Täpsemalt loe Kliendihalduse mooduli juhendist.

#### Tööülesanded

| 🔯 Demo: Ad | lmin - tööülesanded  |                           |                       |                 |
|------------|----------------------|---------------------------|-----------------------|-----------------|
| - Ø-       |                      |                           | Päevaplaan            | Uus tööülesanne |
| Proj       | Isik A Tüüp          | Klient                    | 31.05.2011:31.05.2011 |                 |
| Täht.      | Teht. Tekst          | Tüüp Järelvaataja Projekt | Kontakt               | Tel.            |
| 1          | □ Þ kliendikohtumine | 31.05.2011 ANNE           | Raebaar AS            | 663 1245 🔨      |
|            |                      |                           | Те                    | gevuste arv: 1  |

Tööülesannete nimekirjas näed oma planeeritud tegevusi. Tööülesannetega tähistatakse lühiajalisi tegevusi, nagu näiteks telefonikõnesid, mis tuleb teha mingil kindlal päeval.

Tööülesannete nimekirja avamiseks kliki põhiaknas ikoonil Tööülesanded.

Täpsemalt loe Kliendihalduse mooduli juhendist.

#### Konverentsid

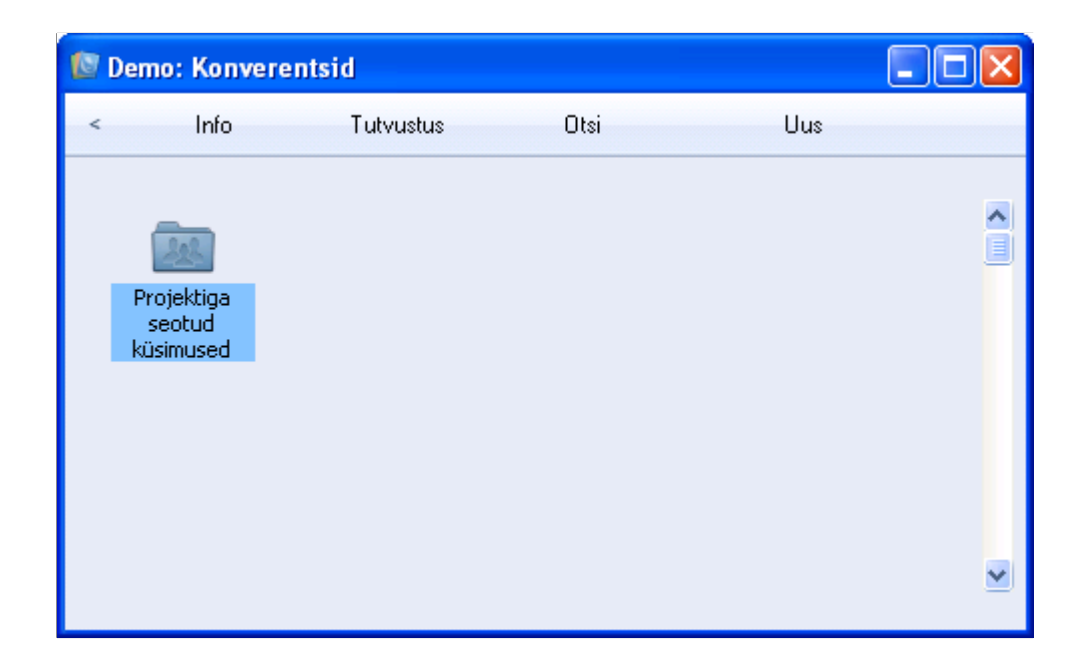

#### Konverentsidele postitatud maile saavad lugeda kõik kasutajad.

HansaWorldi elektrooniliste konverentside kaudu saad suhelda töökaaslaste, klientide, hankijate ja muude kontaktidega. Konverentsides saad jagada infot ning teha faile kättesaadavaks firma teistele töötajatele.

Iga konverentsi sisse saab omakorda tekitada konverentse, sarnaselt kaustadele arvuti kõvakettal. Loo eraldi konverentsid näiteks turundusmaterjalide, juhendite või skaneeritud dokumentide jaoks. Kõik konverentsidele lisatud failid krüpteeritakse turvalisuse tagamiseks automaatselt.

Konverentsid on kui avalikud mailipostkastid, mille sisu on kõigile nähtav (vastavalt antud juurdepääsuõigustele).

Täpsemalt loe Kliendihalduse mooduli juhendist.

#### 2. rida: Ettevõte

Need ikoonid on liikumiseks erinevate ettevõtete ja moodulite vahel. Samuti asub siin graafiline ressursiplaneerija.

# 3. rida: Funktsioonid

Nendele ikoonidele vastavad mõned käsklused Fail-menüüs. Ikoonilt avad nimekirja, kust saad hiire topeltklikiga valida soovitud funktsiooni. Nimekirjad on erinevates moodulites erinevad.

**Aruanded** Aruanded on kõikides HansaWorldi moodulites. Igas moodulis on erinevad aruanded, mille nägemiseks kliki Aruannete ikoonil.

Saad ise määrata, mille kohta aruanded koostatakse, valida aruande väljundi (võid avada aruande ekraanile, printida, salvestada tekstifaili). HansaWorldi aruandeid saad programmist välja eksportida ja avada Exceli tabelina edasiseks analüüsiks.

| 🕑 Demo: Pearaamat                                                       |          |              |                                 |              |                                  |          |                          |                                                                     |                                                  |                                                          |
|-------------------------------------------------------------------------|----------|--------------|---------------------------------|--------------|----------------------------------|----------|--------------------------|---------------------------------------------------------------------|--------------------------------------------------|----------------------------------------------------------|
| <b>0</b> -                                                              |          | 2            |                                 |              |                                  |          |                          |                                                                     |                                                  | Ots                                                      |
| Pearaamat<br>Uus Ettevõte<br>Yiimane reg.kp. 31.05.201<br>Yäärtused EUR | 11       |              |                                 |              |                                  | Воо      | ks by HansaWo<br>Pe<br>K | orld, trūkitud: 31<br>Kõik k<br>eriood 01.01.20<br>aasaarvatud kini | 1.05.20<br>asutatu<br>11 : 31<br>nitamat<br>¥alu | 11 13:5:<br>d kontoo<br>.12.201:<br>a kandeo<br>uta: EUF |
| Kannete arv:                                                            | 0        |              | Muutus<br>Lõppsald              | o            |                                  |          |                          |                                                                     | -66                                              | 92,51                                                    |
| KONTO 1210 Ostjate tasumata                                             | summa    | d            |                                 |              |                                  |          |                          |                                                                     |                                                  |                                                          |
| Kandeinr. Ka                                                            | ande kp. |              | Seletus                         |              |                                  | Deebe    | t I                      | Kreedit                                                             |                                                  | Saldo                                                    |
| ARVE.211005 30                                                          | 0.05.20: | 11           | Algsaido<br>003 Tallii<br>Kokku | nna Sad 🛛 _  |                                  | 4 647,04 | +                        |                                                                     | 46                                               | 0,00<br>47,04                                            |
| Kannete arv:                                                            | 🚺 De     | emo: Ka<br>> | anne: Vaata<br>Ö – E            | e<br>⊟p      |                                  | Uus      | Koopia                   | Jäta Sal                                                            | vesta                                            | *                                                        |
| KONTO 1510 Sisendkäibemaks                                              |          | Nr.          | 211005                          | Kand         | e kp. 30.05.2                    | 011      | Viide                    |                                                                     |                                                  | ×                                                        |
|                                                                         |          | Seletus      | 003 Tallinna                    | Sadam AS, EL | JR                               |          |                          |                                                                     |                                                  |                                                          |
|                                                                         |          | Konto        | Objekti                         | d Sisu       |                                  |          | Baas 1 Deebet            | Baas 1 Kreedit                                                      | KM-k                                             |                                                          |
| Kannete arv:                                                            | 1        | 1210         |                                 | Ostjate ta   | sumata summa(                    | 1        | 4647,04                  | l                                                                   |                                                  | ^ A                                                      |
| KONTO 1610. Tooraine ja mater                                           | 2        | 3100         |                                 | Kauba müü    | uk Eestis (km.20<br>määril 20 ek | 1%)      |                          | 3872,53                                                             | 1                                                | В                                                        |
| Konno 1910 - Jonano ja mato                                             | 3        | 2511         |                                 | Naidemaks    | muugii 20 %                      |          |                          | //4,51                                                              |                                                  | С                                                        |
|                                                                         | 5        |              |                                 |              |                                  |          |                          |                                                                     |                                                  | D                                                        |
|                                                                         | 6        |              |                                 |              |                                  |          |                          |                                                                     |                                                  | E                                                        |
| Kannete arv:                                                            |          |              |                                 |              |                                  |          |                          |                                                                     |                                                  | F                                                        |
|                                                                         |          | Vahe         | e baas 1                        | 0,00         |                                  | Käiv     | e 464                    | 7,04 46                                                             | 47,04                                            | G                                                        |
|                                                                         |          | Vahe         | e baas 2                        | 0,00         |                                  | Käiv     | e 7271                   | 0,38 727                                                            | 10,38                                            |                                                          |

#### 1. Drill-down

Paljudes HansaWorldi aruannetes saad kasutada ainulaadset drilldown funktsiooni. Drill-down funktsiooni kasutamiseks kliki hiirega aruandes allajoonitud tekstil.

Kui oled nt Kasumiaruande ekraanile tellinud, saad hiire topeltklikiga aruandes olevatel kontonumbritel tellida ekraanile vastava konto kohta sama perioodi Pearaamatu. See aruanne esitatakse omaette aknas, kus näed kõiki kandeid, mille põhjal Kasumiaruanne koostati. Topeltklikk kande numbril Pearaamatus avab omakorda vastava Kande. Avatud kannet saad muuta ja arvutada aruande ümber muudetud andmetega.

Uuendamaks aruannet peale taustainfot puudutavate muudatuste tegemist, vali avatud aruande aknas Operatsioonide-menüüst käsklus Arvuta ümber (või kasuta klahvikombinatsiooni Ctrl-Shift-R/#-Shift-R). Kui soovid uuendada aruannet, kasutades erinevaid kriteeriume, anna Operatsioonide-menüüst käsklus Ava aruande määramisaken.

**Dokumendid** Prindid dokumente klientidele ja hankijatele väljastamiseks (nt arveid või pakkumisi).

Seadistused Enne kui alustad tööd mooduliga, pead selle korrektseks toimimiseks õigesti seadistama.

**Funktsioonid** Siit saad andmeid eksportida ja importida (koostada tagavarafaile ja taastada andmebaasi). Samuti käivitad siit pakktöötlusi (nt koostad korraga palju arveid).

Registreerimise funktsioon sisaldab seadistusi ja toiminguid, mis on vajalikud süsteemi registreerimiseks kohalikus HansaWorldi esinduses.

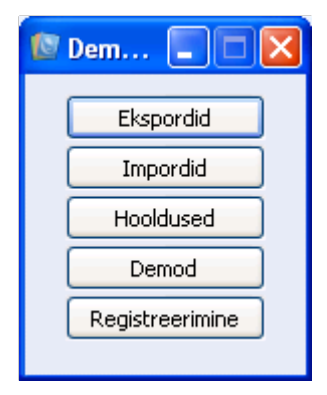

# 4. rida: Registrid

Registrid sõltuvad moodulist. Igat erinevat tüüpi informatsiooni jaoks on oma register.

# Operatsioonid

Põhiakna Operatsioonide menüüst avanevad järgmised valikud:

| •                  |              |
|--------------------|--------------|
| Dperatsioonid<br>T |              |
| Seo fail           | Shift+Ctrl+A |
| Salvesta fail      |              |
| Ava link           |              |
| Muuda lingi ko     | ommentaari   |
| Muuda veebi l      | link         |
| Koosta e-mail      |              |
| Koosta märge       | £            |
| Koosta arhiiv      |              |
| Loo veebilink      |              |
| Muuda salasõ       | na           |
| Muuda allah. :     | salasõna     |

Operatsioonide-menüü käsklusega Koosta uus märge saad lisada Isiklikku arhiivi märkeid ja kommentaare.

# Logi sisse teise kasutajana

Kliki sellel ikoonil, selleks et siseneda programmi teise kasutajana (nt

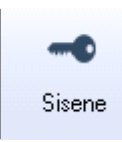

kui kasutad kolleegi arvutit).

# **Business Phone**

Sellelt ikoonilt avad HansaWorldi Business Phone'i, millest on lähemalt

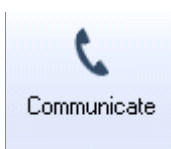

juttu CRM mooduli juhendis.

#### www.hansamanuals.com

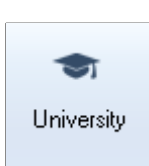

Sellele ikoonile vajutades

s avaneb

www.hansamanuals.com

internetilehekülg HansaWorldi juhenditega.

Veebijuhendites käsitletakse kõiki HansaWorldis leiduvaid seadistusi, registreid ja funktsioone. Linkidelt ja viidetelt tekstis avad vajalikud peatükid ning leiad kiiresti vastused oma küsimustele.

| Isikli | k arhiiv                                    |   |
|--------|---------------------------------------------|---|
| 8      | with HansaWorld E-learning.<br>Click here>> |   |
| entsid | MIVERS'                                     |   |
|        | Register: Arved                             | ^ |
|        | Aruanne: Bilanss                            |   |
|        | Dokument: Simulatsioon                      |   |
|        | Register: Kontaktid                         |   |
|        |                                             |   |
|        |                                             |   |
| oonid  |                                             |   |
|        |                                             |   |
| iktid  |                                             | - |
|        |                                             |   |
| alemid |                                             |   |

Lisaks võimalusele lisada faile, märkeid ja teisi kaarte kõigile HansaWorldis registreeritud kaartidele, saab neid tõsta ka (drag&drop) põhiaknasse Isikliku arhiivi paneelile. Põhiakna saad kujundada nii, et sul on koheselt juurdepääs HansaWorldi programmi osadele, mida kõige rohkem kasutad.

Ava kaart või register, koosta aruanne või käivita hooldusfunktsioon otse põhiaknast, ilma et peaksid neid kõigepealt HansaWorldi süsteemist otsima.

Registri lingi loomiseks lihtsalt lohista register hiirega Isikliku arhiivi paneelile. Seadistuse, aruande, dokumendi või hooldusfunktsiooni asetamiseks põhiaknasse ava vastav nimekiri ja lohista objekt hiirega Isiklikku arhiivi.

Lingid, aruanded ja failid saad koondada Arhiividesse ning lisada Isiklikku arhiivi faile välisprogrammidest või koostatud HansaWorldi aruandeid. Prindi aruanne ekraanile ja lohista see Kirjaklambri ikoonist kinni hoides Isiklikku arhiivi.

Isiklikku arhiivi saab panna objekte erinevatest ettevõtetest. Teises ettevõttes asuva kaardi avamiseks palutakse sul vastavasse ettevõttesse siseneda.

Isiklik arhiiv on põhimõtteliselt sama, mis brauseri järjehoidja.

Operatsioonide-menüü käsklusega Koosta uus märge saad lisada Isiklikku arhiivi märkeid ja kommentaare.

Objektide ümbernimetamiseks ja eemaldamiseks Isiklikus arhiivis toimi nagu tavaliste manuste puhul (täpsemalt loe osast Manused).

#### www.hansaworld.com

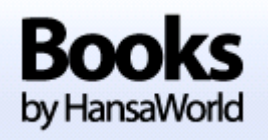

Põhiaknal sellele logole vajutades avaneb Books by HansaWorld inglisekeelne tootelehekülg, kus saate tutvuda ka inglisekeelse juhendiga.

Veebijuhendis käsitletakse kõiki HansaWorldis leiduvaid seadistusi, registreid ja funktsioone. Linkidelt ja viidetelt tekstis avad vajalikud peatükid ning leiad kiiresti vastused oma küsimustele.

Põhiakna saab alati tuua esiplaanile. Selleks vali Fail-menüüst käsklus Põhiaken või kasuta klahvikombinatsiooni Ctrl-M/#-M. Põhiakna sulged sulgemisristist.

# 3. MENÜÜD

Vali menüüsid hiirega nagu ikka. Vastavad klahvikombinatsioonid on ära toodud menüükäskluste kõrval.

Menüükäsklused, mida ei saa kasutada, on helehallis kirjas või varjutatud.

Fail

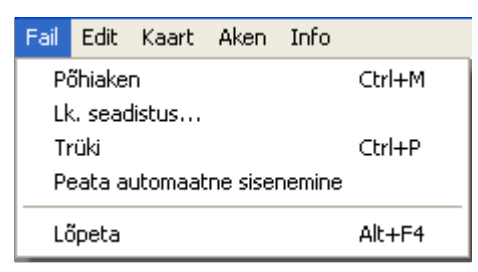

Fail-menüüd kasuta lehekülje ja printeri seadistamiseks. Samuti saad siit anda käskluse põhiakna esiplaanile toomiseks ning teha automaatse sisenemise valiku.

# Edit

| Edit           | Kaart                          | Aken 1   | Info |
|----------------|--------------------------------|----------|------|
| ٧ô             | ita tagas                      | i Ctrl+Z |      |
| Lõ             | iika                           | Ctrl+X   |      |
| Ko             | peeri                          | Ctrl+C   | :    |
| As             | ;eta                           | Ctrl+V   | ·    |
| Ee<br>Va<br>Va | emalda<br>ali kõik<br>ali rida | Ctrl+A   |      |

Edit-menüü käsklused käivad väljade kohta. Kaartide kopeerimiseks ja kustutamiseks kasuta vastavaid Kaart-menüü käsklusi.

Kaart

| Kaart        | Aken          | Info      |             |
|--------------|---------------|-----------|-------------|
| Järg<br>Eeln | gmine<br>nine |           |             |
| Salv         | /esta         |           | Shift+ENTER |
| Jäta         | 9             |           |             |
| Uus          |               |           | Ctrl+N      |
| Коо          | pia           |           | Ctrl+K      |
| Kus          | tuta          |           |             |
| Tüh          | ista          |           |             |
| Arhi         | ivid          |           |             |
| Saa          | da isiklik    | ku arhiiv | /i          |
| Ajal         | ugu           |           |             |

Kaart-menüü sisaldab käsklusi kaartide avamiseks, sisestamiseks, muutmiseks ja kustutamiseks. Igat kaarti, nt kinnitatud arvet, kustutada ei saa. Kaardi kustutamiseks peab selle avama kaardiaknas. Vaid maile kustutatakse sirvimisaknast. Kaardi kustutamisel avatakse ekraanile järgmine kaart samas registris. Tühistada saab arveid, ostuarveid, tegevusi, kulutusi ja väljamakseid. Kaardi tühistamisel kustutatakse ka sellega seotud kanded Finantsmoodulist. Tühistatud kaardil on kõik väljad punase joonega läbi kriipsutatud.

#### Aken

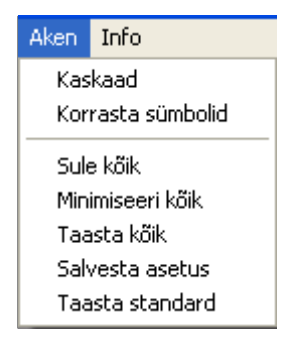

Aken-menüüst korraldad akende asetust töölaual. Saad kõik avatud aknad sulgeda või muuta nende asetust.

Info

| Info |                       |
|------|-----------------------|
|      | -                     |
| Ab   | i                     |
| Inf  | o Books by HansaWorld |

Info-menüüst leiad informatsiooni Books by HansaWorldi omanikuõiguste, programmi versiooni ja litsentsi omaniku kohta. Lingilt Abi avad HansaWorldi juhendite veebilehe.

#### 4. AKNAD

HansaWorldis töötades saab avada samaaegselt ekraanile mitu akent. Kõige peal on aken, millega hetkel töötad. Aktiivse akna tiitelriba on tumedam kui teistel akendel.

Aktiivset akent saab tiitelribast hiirega kinni hoides ekraanil liigutada. Samuti saab muuta akna suurust paremas allnurgas asuvast kastikesest. Aken sulgetakse sulgemisristist.

Lisaks saab Aken-menüü kaudu salvestada üksiku akna seadistused (suuruse, järjekorra ja asukoha ekraanil). Järgmisel korral samas arvutis programmi sisenedes on need seadistused salvestatud.

HansaWorldis on kuut tüüpi aknaid:

#### Sirvimisaken

| 🖻 Demo: Kontaktid: Sirvi 📃 🗖 🔀 |                           |       |                          |                |                |         |             |            |
|--------------------------------|---------------------------|-------|--------------------------|----------------|----------------|---------|-------------|------------|
| ¢٠.                            | <del>۵</del> - ۲ <b>۵</b> |       | Uus Koopia               |                | Otsi           |         |             |            |
| Kood                           | Lühik.                    | Klass | Nimi 🖌                   | Telefon        | Kontakt        | Osakond | KMKR nr.    | Pangakonto |
| 007                            |                           | EES   | A-Kaabel YE AS           | 6293 600       | Indrek Puu     |         | EE101542724 | ~          |
| 1                              |                           |       | Admin                    |                |                |         |             |            |
| 024                            |                           |       | Artur Raba               | 625 5224       |                |         |             | _          |
| 014                            |                           |       | Baltic Business Software | 610 3550       |                |         | EE12002351  | 123456789  |
| 006                            |                           | VMAA  | Creame Ltd.              | +190 234 4324  | Jim Cox        |         |             |            |
| 013                            |                           |       | Eesti Mobiiltelefon      | 423 919        | Service Office |         | EE102114565 | 22-112634  |
| 017                            |                           |       | Elion AS                 | 525 282        |                |         | EE10021553  | 2345734    |
| 019                            |                           |       | IBM Corporation          | 1-888-839-9289 | Stiff Morgan   |         | SI4432155   | 546546546  |
| 022                            |                           |       | Imbi Kivi                |                |                |         |             | 100202055  |
| 025                            |                           |       | Indrek Puu               | 6293 600       |                |         |             |            |
| 015                            |                           |       | Infotark AS              | 600 5100       | Mati Allik     |         | EE10047899  | 174622487  |
| 026                            |                           |       | Inge Laansoo             | 44 432 22      |                |         |             | ~          |

Sirvimisakendes näed registreeritud kaarte. Sirvimisaknast saad otsida soovitud kaarti või avada kaarte muutmiseks.

Sirvimisaknas liikumiseks kasuta kerimisriba akna paremas servas. Kaartide järjestust sirvimisaknas saad muuta – kliki soovitud veeru pealkirjal ja nimekiri reastatakse selle veeru järgi. Veeru pealkiri värvub siniseks. Teistkordse klikiga veeru pealkirjal järjestatakse kaardid ümber.

# Kaardiaken

| 🚺 De | mo: Laekum    | nine: Uus      |            |              |         |             |         |              |   |     |
|------|---------------|----------------|------------|--------------|---------|-------------|---------|--------------|---|-----|
| <    | × Ø-          |                |            |              | Uus     | Koopia      | Jäta    | Salvesta     |   | 1   |
|      | Nr.           |                | Kande kp.  | 31.05.2011   |         | Viide       |         |              |   | х¢. |
|      | Tasumisviis P | •              | Kommentaar | Arveldusarve |         |             |         |              |   |     |
|      | Arve nr.      | Klient         | Tekst      | Tasumise kp. | P. val. | Panga summa | S. val. | Saadud summa |   |     |
| 1    |               |                |            |              |         |             |         |              | ^ | A   |
| 2    |               |                |            |              |         |             |         |              |   | в   |
| 3    |               |                |            |              |         |             |         |              |   | -   |
| 4    |               |                |            |              |         |             |         |              |   | C   |
| 5    |               |                |            |              |         |             |         |              |   | D   |
| 6    |               |                |            |              |         |             |         |              |   | E   |
| 7    |               |                |            |              |         |             |         |              |   | E   |
| 8    |               |                |            |              |         |             |         |              |   | -   |
| 9    |               |                |            |              |         |             |         |              |   | G   |
| 10   |               |                |            |              |         |             |         |              | ~ | Н   |
|      | ] Kinnita [   | 🚺 Info kande I | E osale    |              | Valuuta |             | Kokku ( |              |   | Ι   |

Kaardiakendes sisestatakse uusi kaarte, vaadatakse ja muudetakse olemasolevaid. Kaardiakna pealkirjaks võib olla kas Uus, Vaata, Muuda või Kustuta. Kogu andmesisestus HansaWorldis tehakse seda tüüpi akendes.

Kaardiaken avaneb kaardi valimisel sirvimisaknast hiire topeltklikiga või uue kaardi koostamisel.

Väljade vahel liigu Enteri või nooleklahvidega.

Kui kogu kaardile sisestatud informatsioon ei mahu korraga aknasse ära, kliki sakkidel lisainformatsiooni vaatamiseks. Ridade kohta näed rohkem andmeid tähtedega (A, B, C jne) märgistatud sakkidelt.

#### < >

Ikoone [Eelmine kaart] ja [Järgmine kaart] kasutatakse kaartide vahel liikumiseks. Neile vastavad klahvid Page Up/Page Dn klaviatuuril. Muudatused kaardil, millelt ära liigud, salvestatakse.

₽

Neid ikoone saab kasutada vastavalt kaardi väljatrükkimiseks või eelvaate vaatamiseks.

Uus

Koostatakse uus tühi kaart. Sama käskluse annad lühiklahviga Ctrl-N/#-N.

Koopia

Tehakse koopia avatud kaardist. Sama käskluse annad lühiklahviga Ctrl-K/#-Y.

Salvesta

Kaart salvestatakse. Sama käskluse annad lühiklahviga Shift-Enter.

#### Aseta (Ctrl-Enter)

HansaWorldis andmeid sisestades vajad sageli informatsiooni teistest registritest või seadistustest. Näiteks arvet registreerides saab kliendikoodiga tuua arvele andmed Kontaktide registrist. Valides vajalikul väljal Ctrl-Enter/#-Enter, avaneb valikuaken, kust on lihtne soovitud infot leida.

Aseta funktsiooni saad muuta veelgi käepärasemaks, salvestades valikuakna järjestuse. Näiteks klienti valides tead sa arvatavasti tema nime, kuid mitte koodi. Esimest korda Aseta funktsiooniga klienti otsides järjesta nimekiri kliendi nime järgi ja salvesta asetus (kirjeldatud eespool). Edaspidi on nimekiri avanedes järjestatud kliendi nime järgi.

Nüüd võid trükkida kliendi nime esimesed tähed Kliendi väljale ja vajutada Ctrl-Enter või **x**-Enter. Aseta nimekirjas on ära märgitud klient, kelle nimi algab nende tähtedega. Kui on tegemist otsitava kliendiga, lihtsalt vajuta klaviatuuril Enter.

Kui otsitavat klienti ei ole registreeritud ning ta seetõttu Aseta nimekirjas ei esine, saad kaardi lisada otse Aseta aknast. Uue kaardi lisamiseks vajuta Ctrl-N või **#**-N. Avanenud kaardiaknas sisesta kliendi andmed ja salvesta kaart. Kliendikood sisestub arvele automaatselt.

#### Drag&Drop

Andmeid saad võtta ka teistest registritest ja seadistustest, kasutades drag&drop funktsiooni. Andmed saab lohistada hiirega ühe registri sirvimisaknast teise kaardiaknasse. Nii võid näiteks tuua arvele artikleid Artiklite sirvimisaknast.

# Aruandeaken

| 🕅 Demo: Müügireskontro                                        |                |            |            |             |              |                                                     |                            |              |
|---------------------------------------------------------------|----------------|------------|------------|-------------|--------------|-----------------------------------------------------|----------------------------|--------------|
| Q-                                                            | <b>_</b> ₽ /   | e          |            |             |              |                                                     | Otsi                       |              |
| Müügireskontro<br>Uus Ettevõte<br>Maksmata arved<br>Kokkuvõte |                |            |            | Books by Ha | ansaWorld, t | rūkitud: 31.05.2011<br>Kõik kl<br>Järjestatud numbr | 14:25<br>iendid<br>i jārgi |              |
| Klient                                                        | Arve nr.       | Arve kp.   |            | Tähtaeg     | Päevi        |                                                     | Tasuda                     | ^            |
| 001                                                           | Raebaar AS     |            |            | 663         | 1245         |                                                     |                            |              |
|                                                               | 24003          | 22.02.2004 | 10         | 03.03.2004  | -2645        | 1 885,39                                            |                            |              |
|                                                               | 211003         | 30.05.2011 | 10         | 09.06.2011  | 9            | 18,78                                               |                            |              |
|                                                               | <u>211004</u>  | 30.05.2011 | 10         | 09.06.2011  | 9            | 281,64                                              |                            |              |
|                                                               |                |            |            | Arve        | e saldo      | 2 185,81                                            |                            |              |
|                                                               |                |            |            | Tähtaja üle | anud         | 1 885,39                                            |                            |              |
|                                                               |                |            |            | Aeg         | umata        | 300,42                                              |                            |              |
| 002                                                           | Nokia Ltd      |            |            | +35         | 8 7180 08000 |                                                     |                            |              |
|                                                               | Ettem          |            |            |             |              | -15 646,60                                          |                            |              |
|                                                               |                |            | Arve saldo |             |              | -15 646,60                                          |                            |              |
| 003                                                           | Tallinna Sadar | m AS       |            | 662         | 4512         |                                                     |                            |              |
|                                                               | 211005         | 30.05.2011 | 10         | 09.06.2011  | 9            | 4 647,04                                            |                            |              |
|                                                               |                |            |            | Arve        | saldo        | 4 647,04                                            |                            |              |
|                                                               |                |            |            | Aeg         | umata        | 4 647,04                                            |                            |              |
| 004                                                           | R-Kiosk OÜ     |            |            | 625         | 5224         |                                                     |                            |              |
|                                                               | 24007          | 07.06.2004 | 14         | 21.06.2004  | -2535        | 125,38                                              |                            |              |
|                                                               |                |            |            | Arve        | saldo        | 125,38                                              |                            |              |
|                                                               |                |            |            | Tähtaja üle | anud         | 125,38                                              |                            |              |
| 007                                                           | A-Kaabel YE A  | 4S         |            | 6293        | 3 600        |                                                     |                            |              |
|                                                               | 24005          | 05.03.2004 | 7          | 12.03.2004  | -2636        | 315,01                                              |                            |              |
|                                                               |                |            |            | Arve        | saldo        | 315,01                                              |                            |              |
|                                                               |                |            |            | Tähtaja üle | anud         | 315,01                                              |                            |              |
| 009                                                           | Klisseran AS   |            |            | 656         | 3445         | - ,                                                 |                            |              |
|                                                               | <b>E</b>       | 21.12.2002 | 7          | 07 01 2004  | 2701         | 015 207 02                                          |                            | $\mathbf{M}$ |
|                                                               |                |            |            |             |              |                                                     |                            |              |

Aruandeakendes avatakse ekraanile koostatud aruanded.

Aruande päises näed aruande nime ja määranguid. Kõikide aruannete puhul saab valida kriteeriume, mille alusel andmed aruandesse kaasatakse. Päisele järgneb aruanne ise.

Kuna iga aruanne esitatakse omaette aknas, võib samaaegselt olla avatud mitu aruannet. HansaWorldis on isegi keerukate aruannete koostamine imelihtne.

Samaaegselt võivad olla avatud aruanded erinevatest moodulitest. Samuti ei pea aruannete koostamise ajaks sulgema kaardi- ega valikuaknaid.

Aruande printimiseks kliki Printeri ikoonil aruandeaknas.

Aruandest soovitud andmete leidmiseks kasuta kerimisriba.

Kõigis HansaWorldi aruannetes on otsinguväli, kuhu saad sisestada otsitava teksti, milleks võib olla igasugune tähtede ja numbrite kombinatsioon. Sisesta otsitav tekst otsinguväljale ja vajuta klaviatuuril Enter. Leitakse koht, kus otsingusõna aruandes esimest korda esineb ja märgitakse ära otsingusõna tekstis. Järgmise vaste leidmiseks vajuta uuesti Enter.

#### Valikuaken

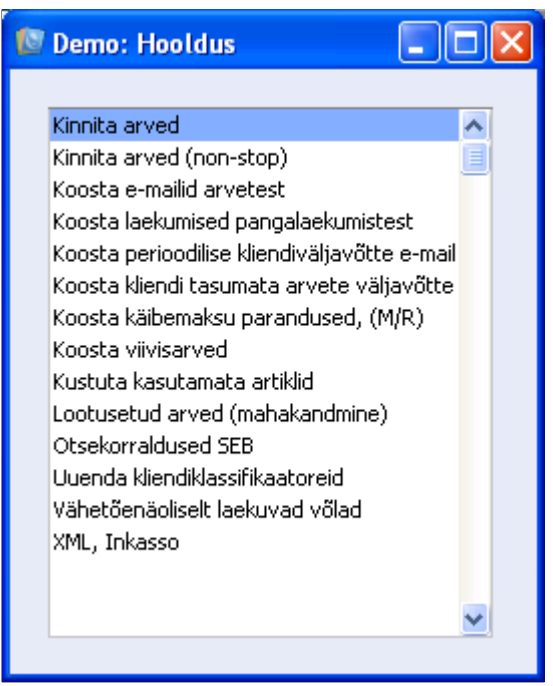

Valikuaknas esitatakse võimalikud valikud, näiteks moodulis leiduvad impordid, seadistused, hooldusfunktsioonid, aruanded või dokumendid. Tee soovitud valikul nimekirjas hiirega topeltklikk või kliki korra ja vajuta klaviatuuril Enter.

Soovitud objekti leidmiseks kasuta kerimisriba või vajuta klaviatuuril otsitava algustähte.

# Määramisaken

| 😰 Demo: Määra käibea       | ndmik 📃 🗖 🔀                      |
|----------------------------|----------------------------------|
|                            | Käivita                          |
| Periood                    | 01.01.2011:31.12.2011            |
| 1 2                        |                                  |
| Kontod                     |                                  |
| Objekt                     |                                  |
| Algsaldo kuupäev           | 01.01.2011                       |
| Allkonto koodi pikkus      | 3                                |
| Objektitüüp                |                                  |
| V.a. objekt                |                                  |
|                            |                                  |
|                            |                                  |
| Väärtused                  | Feihue                           |
| Baasvaluutas 1             | <ul> <li>Standard</li> </ul>     |
| 🔘 Baasvaluutas 2           | 🔘 Grupi kontodega                |
| Sellel aruandel on palju v | eerge, trüki Landscape formaadis |

Määramisaknas määra aruande või dokumendi sisu või pane paika, kuidas hooldusfunktsioon peab toimima. Määramisaken avaneb tavaliselt peale valiku tegemist valikuaknas. Kui aruanne või hooldusfunktsioon on määratletud, kliki Käivita.

# Dialoogiaken

| Open                                              |                                                                                                    |                                                                                                    |   |   |   |   |   | ? 🔀            |
|---------------------------------------------------|----------------------------------------------------------------------------------------------------|----------------------------------------------------------------------------------------------------|---|---|---|---|---|----------------|
| Look in:                                          | 🚞 Books                                                                                                    |                                                                                                    | * | G | ø | Þ | • |                |
| My Recent<br>Documents<br>Desktop<br>My Documents | Attach  Attach  Backup  Demo  Downloads  hob  Import  Readme  Setup  bks-install-client.r  Books.exe  DBDEF.TXT | <ul> <li>DEFAULT.TXT</li> <li>default-banner.html</li> <li>default-banner.png</li> <li>DEMO.HDB</li> <li>DEMOvana.HDB</li> <li>gdiplus.dll</li> <li>hal.hob</li> <li>HANSA.HDB</li> <li>STDCOA.TXT</li> <li>msi</li> <li>uptime.log</li> <li>uptime.tmp</li> </ul> |   |   |   |   |   |                |
| My Lomputer                                       | File name:                                                                                                    |                                                                                                    |   |   |   | * |   | Open           |
| My Network                                        | Files of type:                                                                                                  | Hansa Export(*. & *.*)                                                                                                    |   |   |   | * |   | Cancel<br>Help |

Faili või impordi valimiseks ning ekspordifailile nime andmiseks kasutatakse standardset Windowsi või Macintoshi faili dialoogiakent.

Dialoogiakna avamisel näed selle põhiosas HansaWorldi programmifaili sisaldava kataloogi sisu. Kataloogide sisu vaatamiseks tee topeltklikk kataloogi nimel.

# **5. MANUSED**

Kõikidele kaartidele HansaWorldis saad lisada faile, märkeid, aruandeid ja teisi kaarte.

Kõikidel kaardiakendel on selle jaoks nööpnõela ikoon:

st.

Kui lisada kaardile manus (fail), muutub ikoon värviliseks:

# Failide lisamine kaartidele

Kaardile faili lisamiseks ava kaart ja kliki nööpnõela ikoonil. Operatsioonide-menüüst anna käsklus Seo fail.

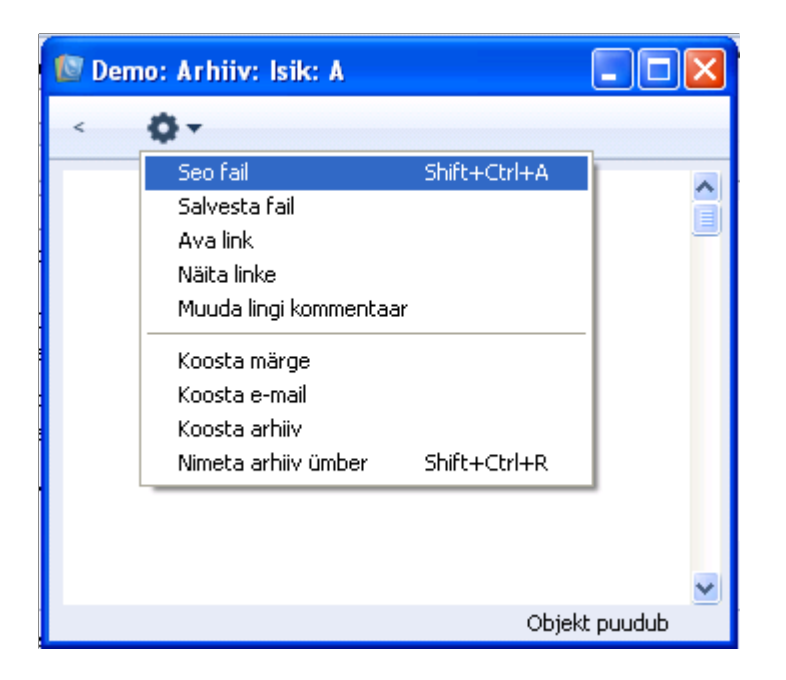

Fail salvestatakse kataloogi "Attach", mis asub HansaWorldi programmifailiga samas kataloogis, nii et lisatud faile saad alla laadida ja lugeda ka juhul, kui originaalfail on arvutist kustutatud.

Igale kaardile saad lisada piiramatu arvu faile.

# Lisatud failide lugemine

Kaardile lisatud failide lugemiseks on kaks võimalust:

- 1. tee topeltklikk failil manuste nimekirjas ja salvesta fail kõvakettale; või
- 2. kliki failil manuste nimekirjas ja vali Operatsioonidemenüüst käsklus Ava link.

# Märgete lisamine kaartidele

Kaartidele saad lisada ka märkeid (kommentaare). Ava kaart ja kliki nööpnõela ikoonil. Vali Operatsioonide-menüüst käsklus Koosta märge ja sisesta kommentaar.

#### Manuse nime muutmine

Kaardile lisatud faili nime näeb kohe ka manuste nimekirjas. Märke lisamisel sellel nime pole. Faili nime muutmiseks või märkele nime andmiseks märgi manus nimekirjas, vali Operatsioonide menüüst käsklus Muuda lingi kommentaar ja sisesta nimi.

# Kaartide lisamine teistele kaartidele

Kaardi saad lisada teisele kaardile, lohistades selle hiirega ühe registri sirvimisaknast soovitud kaardi nööpnõela ikoonile. Kui kaart, mida teisele kaardile lisada tahad, on avatud, lohista selle nööpnõela ikoon teise kaardi nööpnõelale.

Sama kaardi saab lisada mitmele kaardile. Nägemaks, millistele kaartidele see on lisatud, ava kaardi manuste nimekiri ja vali Operatsioonide-menüüst käsklus Näita linke.

#### Manuste kustutamine

Kaardi manuse kustutamiseks märgi manus nimekirjas ja vali Edit-menüüst käsklus Eemalda.

Arhiivi kustutamiseks pead kõigepealt ükshaaval eemaldama arhiivi paigutatud manused. Tühja arhiivi saad seejärel kustutada Edit-menüü käsklusega Eemalda.